## Zylinc Contact Center Quick overview

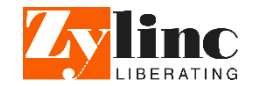

## **Contact Center window**

The small **Contact Center** window is your primary way of interaction.

It has an upper part that contains your actions, and a lower part with tabs that contain overviews of agents, queues, and your active channels. You automatically get inquiries, when your status is set to Active.

#### Calendar

Change date displayed in Calendar Details (see Dock Strip) and the Time overview.

### **Time window**

Unlike the **Contact Center** window, you can minimize the **Time** window, and restore it whenever you need it.

The **Time** window is useful whenever you wish to call or view information about a colleague, who isn't an agent.

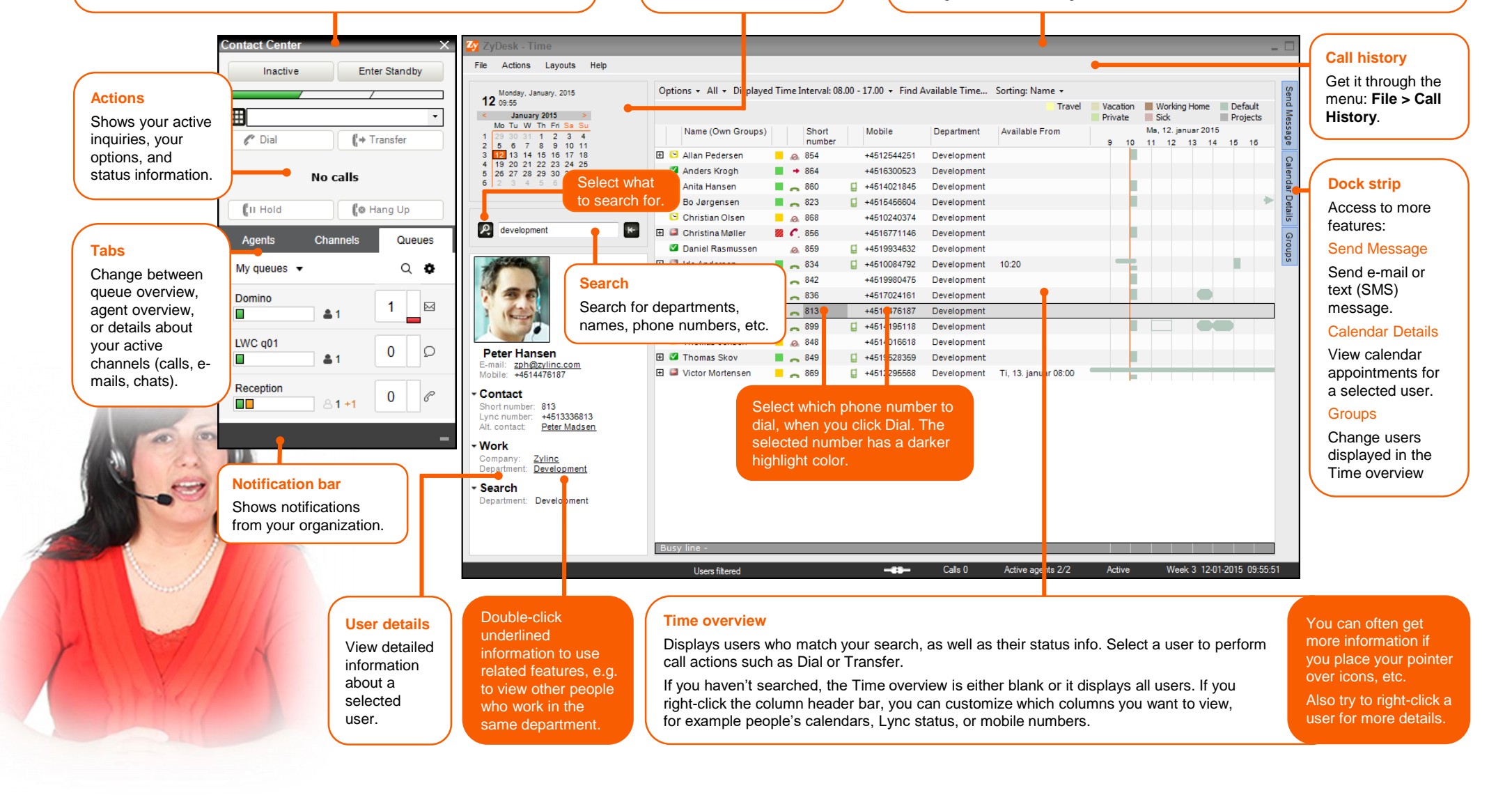

# Zylinc Contact Center Quick task reference

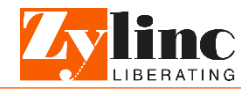

## Agents and queues

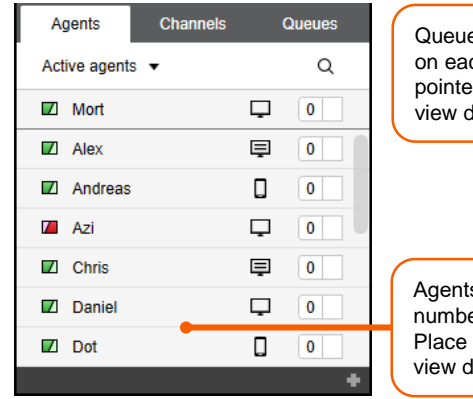

| Queue status, incl. agents  |   |
|-----------------------------|---|
| on each queue. Place your   | N |
| view details                |   |
| view details.               |   |
|                             | - |
|                             |   |
|                             |   |
|                             | R |
| Agents' status modes and    |   |
| number of waiting inquiries |   |
| Diago pointer over isone to |   |
| Place pointer over icons to |   |
| view details.               |   |

| Agents                       | Channels                                    | Q              | ueues        |
|------------------------------|---------------------------------------------|----------------|--------------|
| My queues 🔻                  |                                             | C              | 2 0          |
| Domino                       | ≜1                                          | 1              |              |
| LWC q01                      | ≛1                                          | 0              | Ω            |
| Reception                    | ≗ <b>1</b> +1                               | 0              | P            |
|                              |                                             |                |              |
| Inquirie<br>pointer<br>queue | es in queue.<br>over indica<br>waiting time | Plac<br>tor to | ce<br>o view |

## Status

You can choose between three states, which determine if you receive calls.

The colored indicator shows your current status. You can change status with the two buttons at the top of the Contact Center window. If you change status from Active to either Inactive or Standby, you may be prompted to select a reason for the change.

|   | / |  |
|---|---|--|
| / | / |  |
|   |   |  |

 Active:
 You receive calls

 Standby:
 You only receive calls on critical queues

 Inactive:
 You do not receive calls

When you handle an inquiry, Contact Center automatically assigns a status to you:

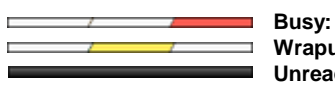

Busy:You handle or have been assigned a callWrapup:You've just finished a callUnreachable:Error, e.g. if you didn't answer a call

## Channels

When you receive and incoming call, chat inquiry, or e-mail, you answer it on the **Channels** tab. In the example, the incoming inquiry is a chat session.

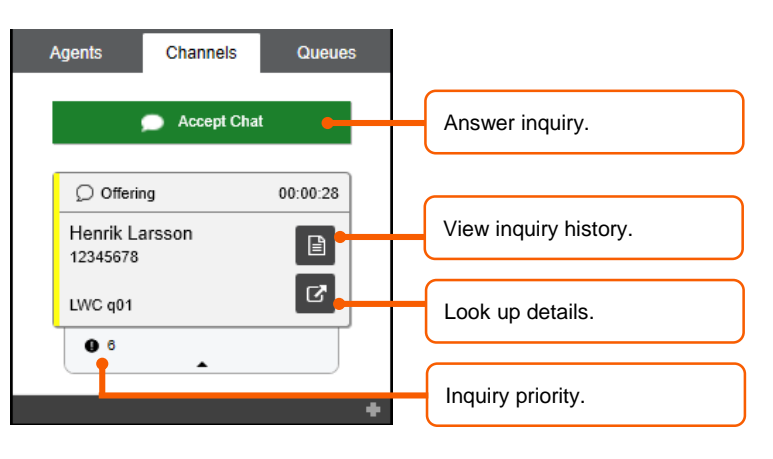

## You may also get callbacks or dialouts.

#### Callbacks

A callback is when someone who originally called your organization has chosen to be called back when it's their turn.

If you get a callback, you'll see a **Call** button instead of an answer button. You may also get a **Play** button, if the caller has left a recorded message.

## Dialouts

A dialout is when your organization needs to call people, for example if you run a marketing campaign. You then automatically get a call to make.

If you get a dialout, you'll see a **Call** button, and typically also a button with which you can view notes about the purpose of the outgoing call.

Go to **help.zylinc.com** for more Contact Center concepts, procedures, examples, tips, and other useful content.

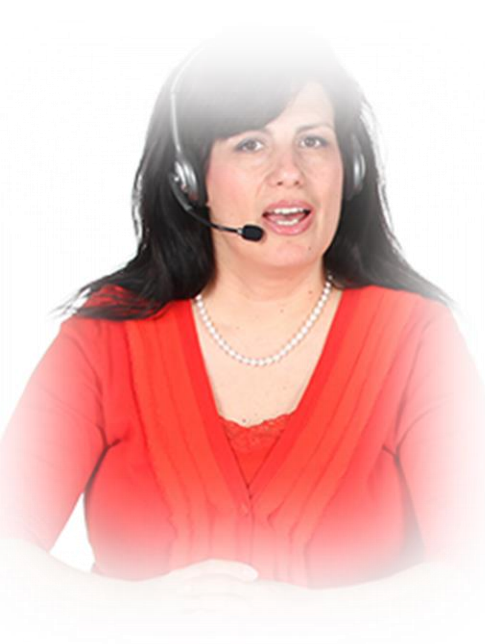